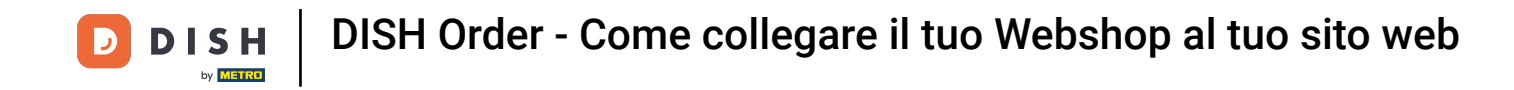

Al primo avvio dell'app DISH Order, verrà visualizzata questa schermata. Clicca su "Avvia configurazione terminale" per connettere il tuo negozio online DISH Order al tuo sito web. Se hai già effettuato il primo avvio, segui le istruzioni nel passaggio successivo.

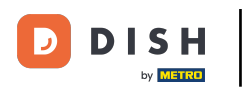

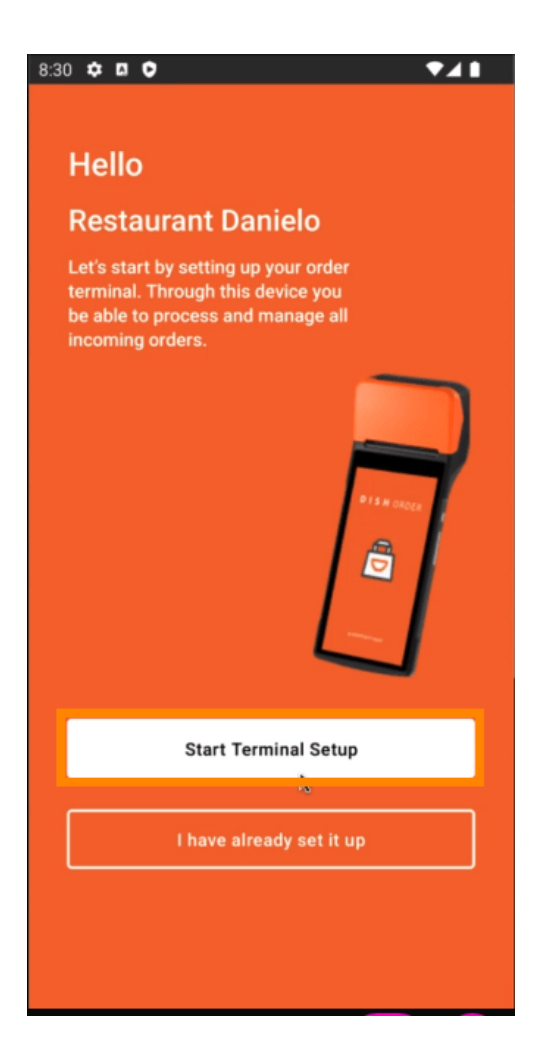

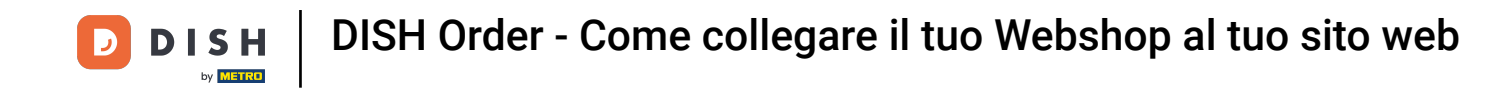

Se ti trovi nella configurazione iniziale, salta questa pagina e vai direttamente a pagina 3. Se hai già effettuato il primo avvio, vai alla navigazione -> "Impostazioni" e clicca su " CONNETTI SITO WEB " per avviare il processo.

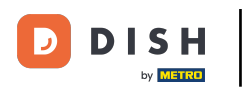

| ← Settings                                                                                                    |
|----------------------------------------------------------------------------------------------------|
| Language<br>English                                                                                                    |
| Average Meal Preparation Time<br>Set in minutes the average time it takes an order to be<br>picked up after being placed. |
| 30 SUBMIT                                                                                                    |
| Notifications                                                                                                    |
| Custom notification time                                                                                                  |
| Duration of notification in minutes 2                                                                                     |
|                                                                                                    |
| Print receipt                                                                                                    |
| Manually ~                                                                                                    |
| Connect Website                                                                                                    |
| Start the process to connect your DISH webshop to your                                                                    |
| CONNECT WEBSITE                                                                                                    |
| < ● ■                                                                                                    |

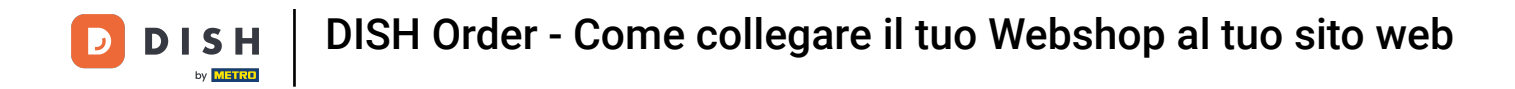

## Se non è stato trovato alcun sito web corrispondente, fare clic su "Continua ".

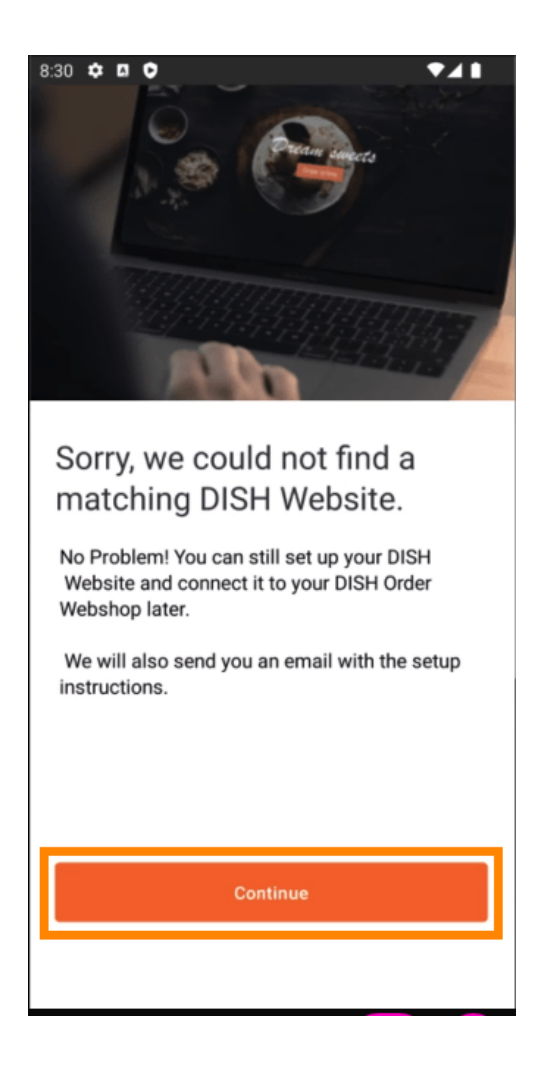

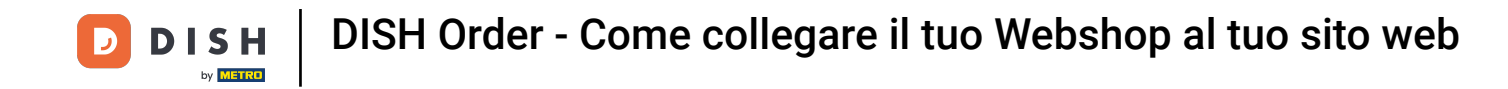

Ora hai la possibilità di collegarlo in un secondo momento. In questo caso, ti invieremo un'e-mail con le istruzioni per generare il tuo frammento HTML personalizzato, collegato al tuo negozio online DISH Order. Clicca su " Connetti a un sito web esistente ".

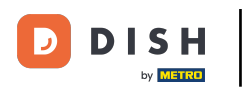

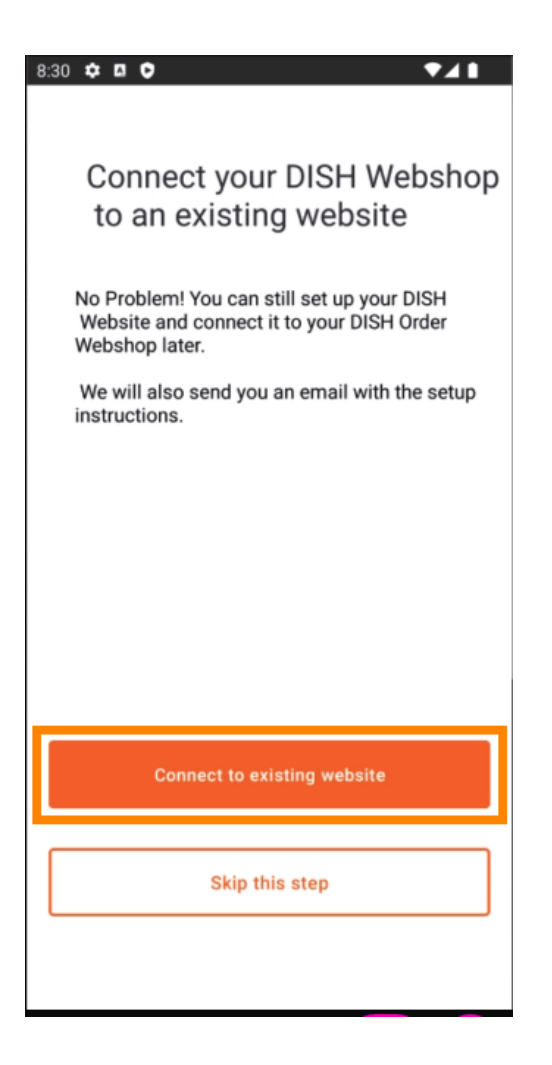

**DISH** Order - Come collegare il tuo Webshop al tuo sito web

## Inserisci il tuo indirizzo email .

D

| 8:31 💠 🗖 🗘 🛛 🔍 🗖 🖊 🖊                                                                                                    |
|----------------------------------------------------------------------------------------------------|
| ÷                                                                                                    |
| Receive your personal<br>HTML Code<br>To link your non DISH website to your<br>DISH Order webshop you need to<br>receive a dedicated HTML code and<br>integration instructions.<br>If there is a person in charge of<br>maintaining your website, you can<br>directly enter their email here. |
| Email                                                                                                    |
| j.doe@test.de                                                                                                    |
| Send HTML Code                                                                                                    |

**DISH** Order - Come collegare il tuo Webshop al tuo sito web

## • Fare clic su " Invia codice HTML "

D

| 8:31 ✿ ◘ ♥                                                                                                    |
|----------------------------------------------------------------------------------------------------|
| ÷                                                                                                    |
| Receive your personal<br>HTML Code<br>To link your non DISH website to your<br>DISH Order webshop you need to<br>receive a dedicated HTML code and<br>integration instructions. |
| If there is a person in charge of<br>maintaining your website, you can<br>directly enter their email here.                                                                      |
| Fmail                                                                                                    |
| j.doe@test.de                                                                                                    |
|                                                                                                    |
| Send HTML Code                                                                                                    |
|                                                                                                    |

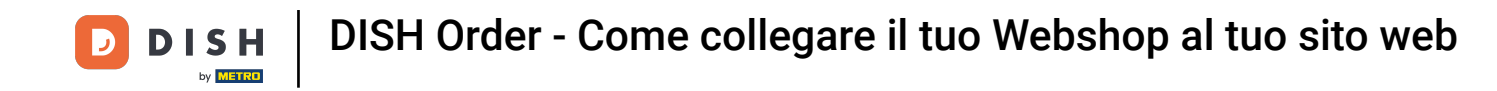

Se hai già effettuato il primo avvio, questo è l'ultimo passaggio e puoi ignorare le pagine seguenti. Clicca su "Continua "

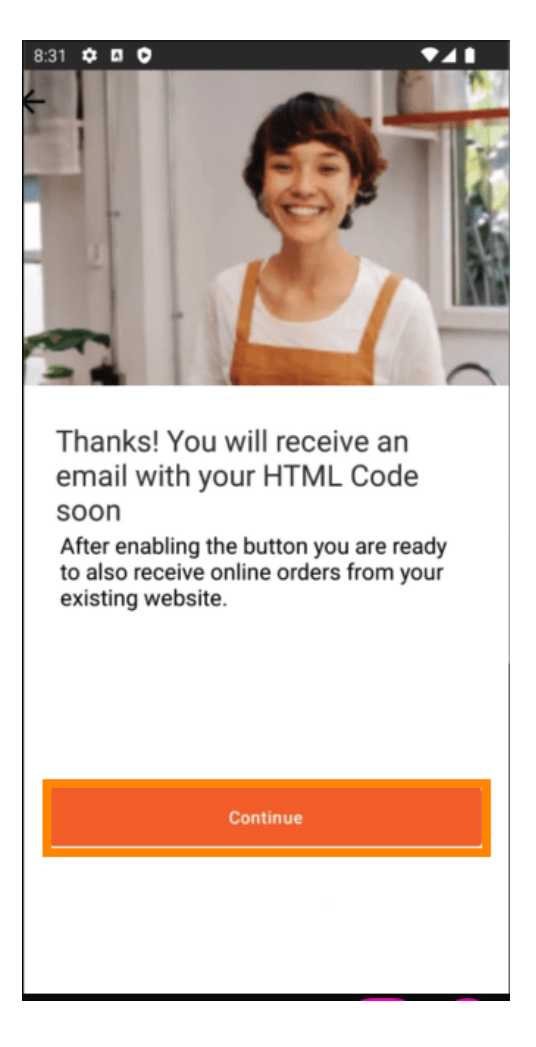

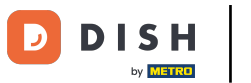

DISH Order - Come collegare il tuo Webshop al tuo sito web

Ecco fatto, riceverai un'email con il codice HTML e le istruzioni per collegare DISH Order al tuo sito web. Se è la prima volta che utilizzi DISH Order, puoi provare un ordine di prova o saltarlo.

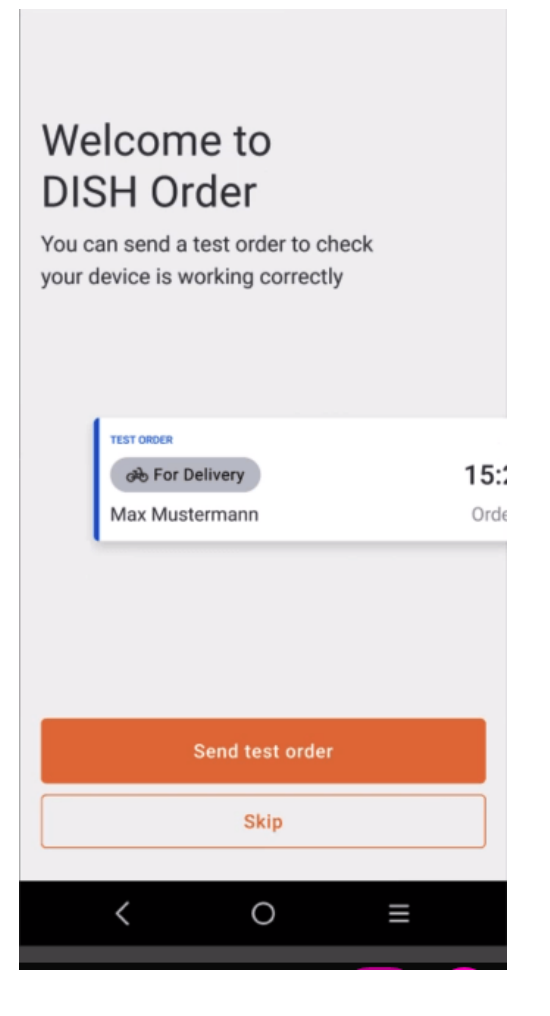

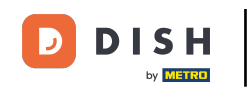

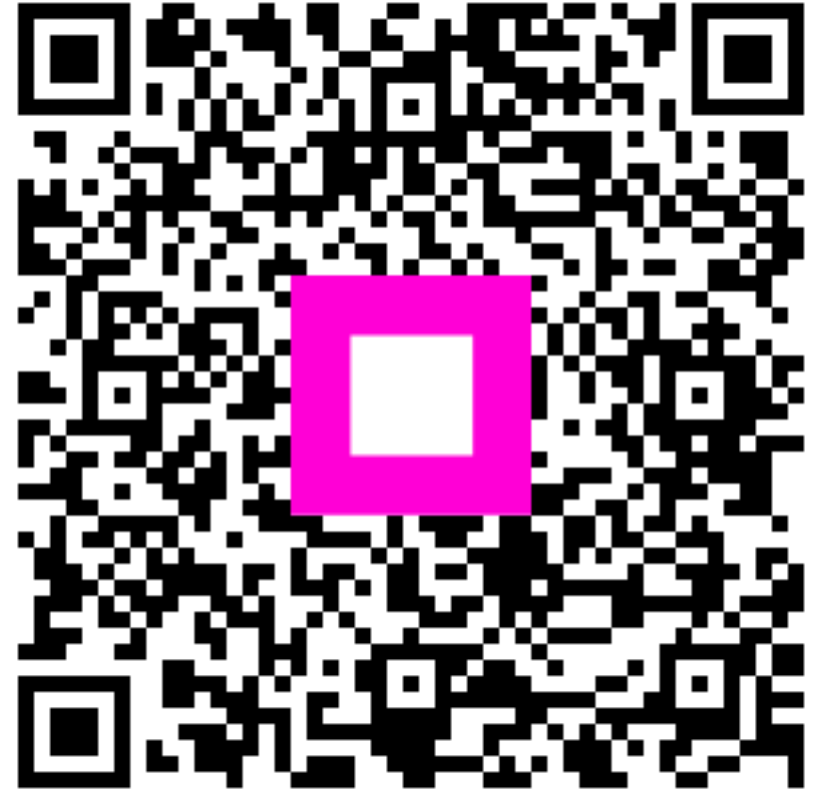

Scansiona per andare al lettore interattivo